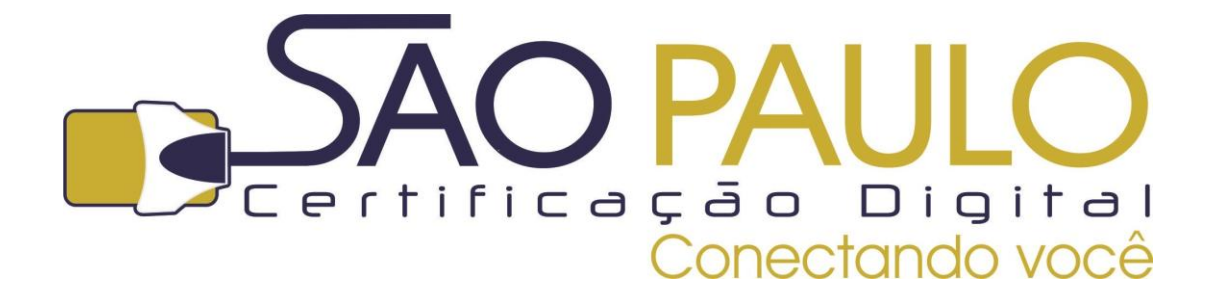

# BAIXA E INSTALAÇÃO DO CERTIFICADO DIGITAL A1

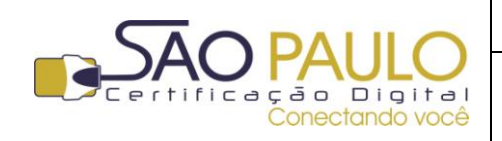

**Regular** 22/11/2013

## Sumário

| Orie | ntações Iniciais                               | .3 |
|------|------------------------------------------------|----|
|      |                                                |    |
| 1.   |                                                | .4 |
| 2.   | Acessando o sistema                            | .4 |
| 2    | Paivando o Instalando um cortificado "Tino A1" | F  |
| 5.   |                                                |    |
| 4.   | Backup do certificado A1                       | .7 |
| 4.1. | GOOGLE CHROME                                  | .7 |
|      |                                                | _  |
| 4.2. | INTERNET EXPLORER                              | 12 |
| 4.3. | MOZILLA FIREFOX1                               | 16 |

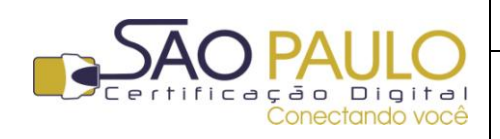

DATA

## **Orientações Iniciais**

Este documento visa à orientação de clientes e parceiros da AR SÃO PAULO quanto ao processo de baixa e gravação do certificado digital.

É importante ressaltar que este processo – baixa e gravação do certificado - deve ser feito **exclusivamente** através do navegador Mozilla Firefox. A UTILIZAÇÃO do certificado, no entanto, poderá ser feita através de qualquer navegador.

Antes de dar início à gravação do certificado, é necessário ter instalado o driver (software) correspondente à mídia adquirida: cartão inteligente (com ou sem leitora) ou token, a fim de garantir que esta seja corretamente identificada pelo computador e possa receber o certificado corretamente.

Caso o certificado adquirido seja do tipo A1, gerado e armazenado diretamente no computador, nenhuma instalação prévia é necessária, podendo o titular dar início imediato à instalação.

Durante o processo, alguns dados que identificam o certificado serão solicitados. Por isto, é necessário ter em mãos o documento do titular, entregue pelo Agente de Registro ao final do atendimento ou enviado ao titular por e-mail.

| a pode ser o código gerado<br>aticamente pelo sistema ou               |
|------------------------------------------------------------------------|
| mente pero titular,<br>me ele tenha optado no<br>nto da solicitação do |
| -                                                                      |
| ori                                                                    |

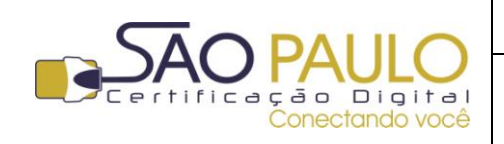

Regular

#### 22/11/2013

DATA

## **1.** Mozilla Firefox

Para dar início ao processo de baixa e gravação do certificado, abra o navegador Mozilla Firefox. Caso não possua o navegador instalado em seu computador, clique no link abaixo para fazer o seu download e instalação:

Clique aqui para baixar o Mozilla Firefox

Com a instalação do software, clique sobre o ícone do navegador que será criado em sua área de trabalho ou no menu iniciar do Windows.

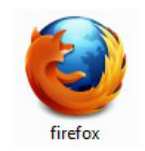

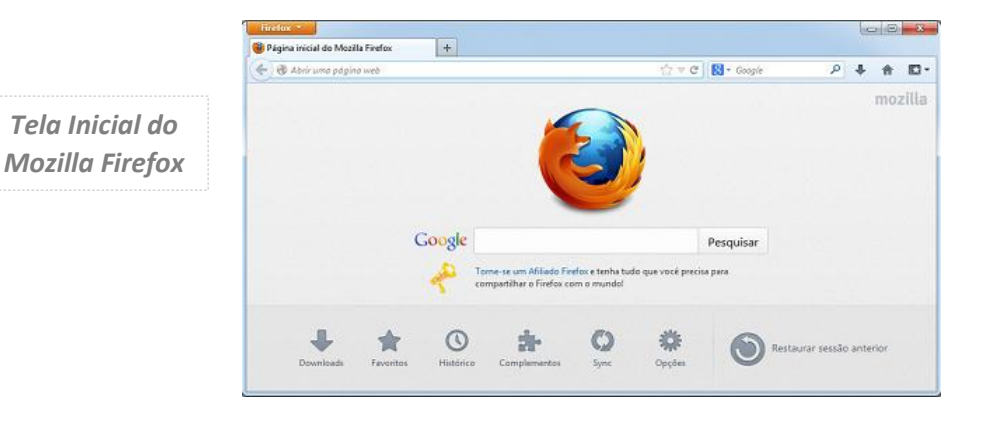

### 2. Acessando o sistema

Na página inicial do Mozilla Firefox, insira o endereço abaixo na barra de endereços, conforme imagem exibida na sequência: https://cert.acsoluti.com.br

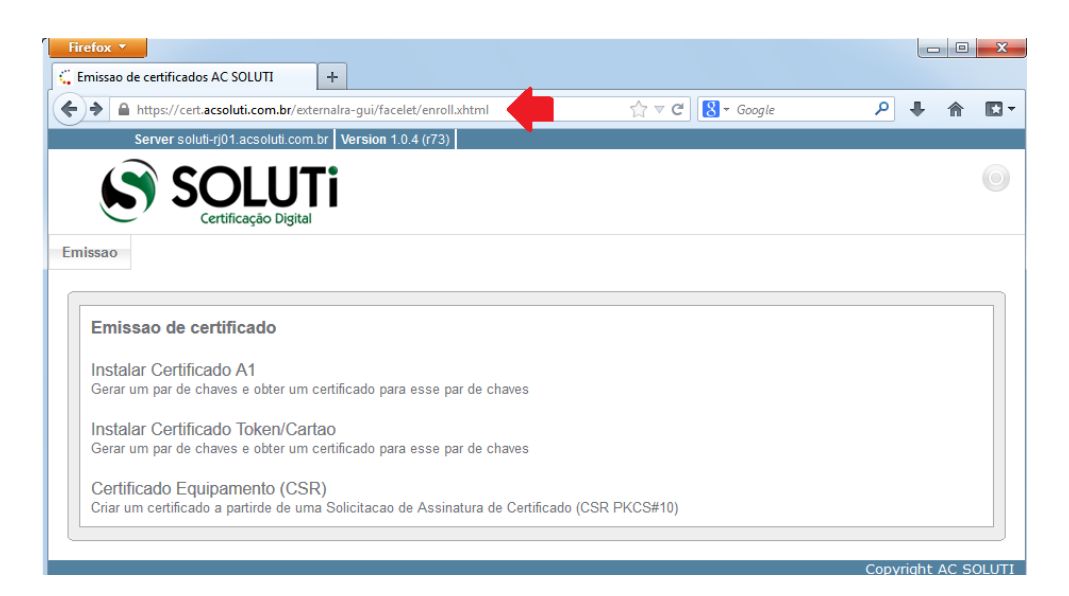

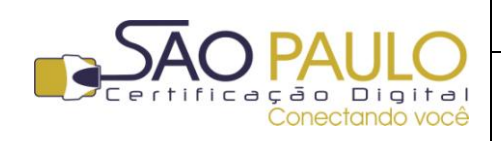

**Regular** 22/11/2013

DATA

## 3. Baixando e Instalando um certificado "Tipo A1"

Para baixar e instalar um certificado do tipo A1 (gerado e armazenado no computador) clique em 'Instalar Certificado A1', opção exibida na área central da página.

| Emissao de certificado                                                                                     |                        |
|----------------------------------------------------------------------------------------------------|------------------------|
| Instalar Certificado A1<br>Gerar um par de chaves e obter um certificado para esse par de chaves           | 5                      |
| Instalar Certificado Token/Cartao<br>Gerar um par de chaves e obter um certificado para esse par de chaves | 3                      |
| Certificado Equipamento (CSR)<br>Criar um certificado a partirde de uma Solicitacao de Assinatura de Cer   | tificado (CSR PKCS#10) |

Na sequência são solicitados o **nome do usuário**, conforme consta no documento entregue ao titular pelo AGR (*veja mais nas "Orientações Inicias" página 3 deste documento*) e **senha** de identificação), cadastrada no momento da solicitação<sup>1</sup> do certificado digital.

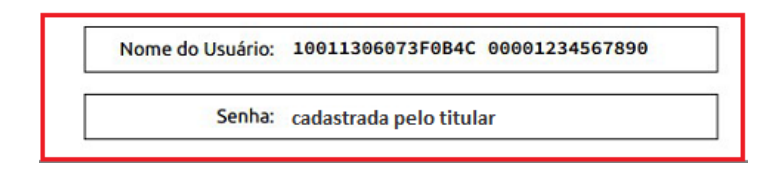

Informe-os corretamente nos campos indicados e clique no botão para enviar a solicitação, conforme imagem abaixo:

| Emissao                                |                                                                 |
|----------------------------------------|-----------------------------------------------------------------|
| Instalar Certifi<br>Gerar um par de ci | cado A1<br>haves e obter um certificado para esse par de chaves |
| Senha.:                                |                                                                 |
| Exibir senha                           | Envie um uma solicitacao de certificado                         |
|                                        | Copyright AC SOLUTI                                             |

<sup>&</sup>lt;sup>1</sup> Caso o titular tenha optado por não cadastrar a senha, deverá informar o código gerado pelo sistema e que consta **exclusivamente** no termo de titularidade entregue a ele. A AR SÃO PAULO nem a AC SOLUTI tem acesso a esta senha e/ou código.

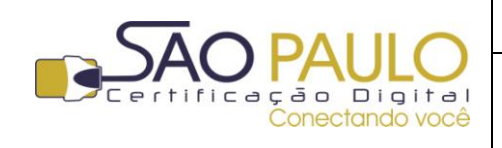

**Regular** 22/11/2013

**Observação**: Se ao inserir os dados for exibida a mensagem abaixo, verifique o nome do usuário e senha informadas, pois foi identificada divergência entre os dados informados e os cadastrados.

"Nao foi possivel criar um certificado com as credenciais informadas"

| nissao                                 |                                                                                |
|----------------------------------------|--------------------------------------------------------------------------------|
| <b>Instalar Cer</b><br>Gerar um par de | t <b>ificado A1</b><br>e chaves e obter um certificado para esse par de chaves |
| Nao foi possivel                       | criar um certificado com as credenciais informadas                             |
| Senha.:                                |                                                                                |
| Exibir senha                           |                                                                                |
|                                        | Envie um uma solicitacao de certificado                                        |
|                                        |                                                                                |
|                                        | Copyright AC SOLI                                                              |

Se os dados foram inseridos corretamente, um aviso será exibido na tela informando que a geração do par de chaves e do certificado digital esta em andamento. É necessário manter esta e as demais janelas abertas até a conclusão do processo.

| Gerando uma chave privada                                                            | Generating key-pair              |
|--------------------------------------------------------------------------------------|----------------------------------|
| Geração de chave em andamento Pode levar alguns minutos<br><b>Por favor, aguarde</b> | Generating key-pair, please wait |

Ao final da instalação do certificado, um aviso será exibido na tela, confirmando que a operação foi realizada com sucesso.

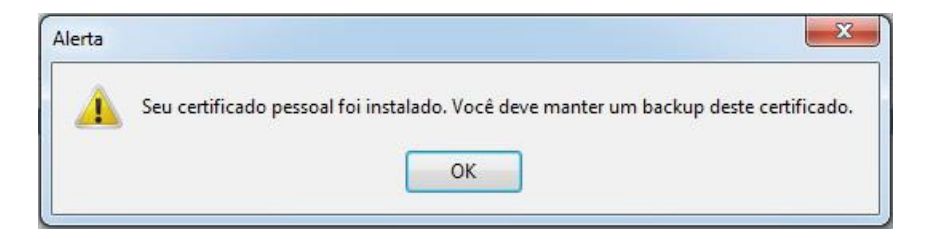

Sugere-se a realização de um **backup** do certificado, a fim de que este não seja comprometido e/ou perdido em caso de falhas ou formatação do computador em que ele esta instalado. Veja a seguir como realizar o backup do certificado A1.

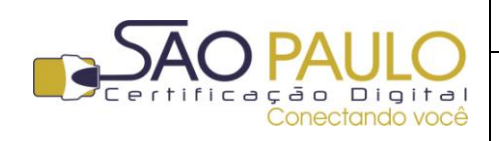

**Regular** 22/11/2013

#### 4. Backup do certificado A1

Após gerar e instalar o certificado digital do tipo A1 sugere-se a realização de um backup de segurança. Desta forma, caso o equipamento seja, por exemplo, formatado o titular não perderá o certificado ali armazenado, podendo reinstala-lo ao final da formatação de seu computador.

Veja a seguir como realizar o backup do certificado A1 de acordo com o tipo de navegador.

#### 4.1. GOOGLE CHROME

Após a instalação do certificado, acesse o menu "**Ferramentas**" do navegador e na sequência clique sobre "**Configurações**", conforme imagem abaixo:

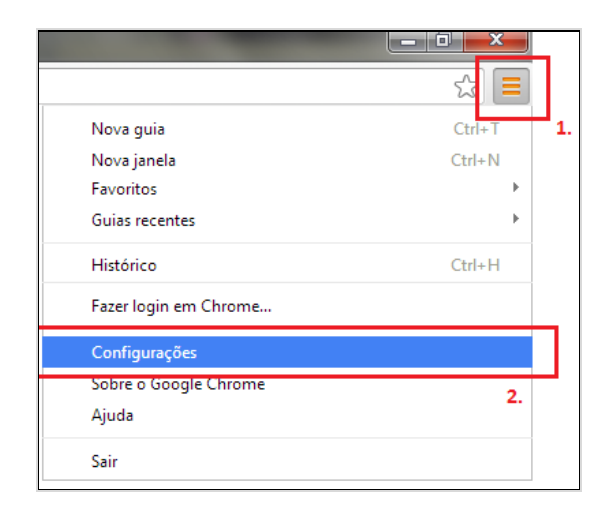

Uma janela será aberta. Role com o mouse ou arraste a barra de rolagem até o final da página e clique na opção "**Mostrar opções avançadas**":

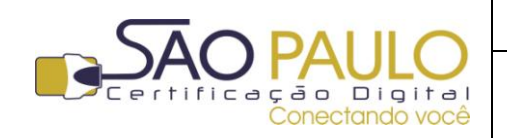

DATA

Baixa e Instalação do Certificado Digital **Regular** 22/11/2013

| 🔦 Configurações                                  | ×                                                                                                    |  |  |  |
|--------------------------------------------------|----------------------------------------------------------------------------------------------------|--|--|--|
| ← → C mi                                         | C chrome://settings                                                                                                    |  |  |  |
| Chrome                                           | Configurações                                                                                                    |  |  |  |
| Histórico<br>Extensões<br>Configurações<br>Ajuda | Inicialização<br>Abrir a página Nova guia<br>Continuar de onde parei<br>Abre uma página específica ou um conjunto de páginas. Configurar páginas                                                                                                    |  |  |  |
|                                                  | Aparência          Ver temas       Redefinir para o tema padrão         Image: Complex complex comple |  |  |  |
|                                                  | Pesquisa<br>Defina o mecanismo de pesquisa usado na pesquisa da <u>omnibox</u> .<br>Google <ul> <li>Gerenciar mecanismos de pesquisa</li> </ul>                                                                                                    |  |  |  |
|                                                  | Usuários<br>Você é atualmente o único usuário de Google Chrome.<br>Adicionar novo usuário Excluir este usuário Importar favoritos e configurações<br>Navegador padrão<br>Atualmente, o navegador padrão é Google Chrome.                                                                                                    |  |  |  |
|                                                  | Mostrar configurações avançadas                                                                                                    |  |  |  |

Serão exibidas mais opções nesta mesma página. Clique no botão "Gerenciar certificados" no área "HTTPS/SSL":

| Configurações       | ão das páginas que não estão em um idioma c | jue eu conheça. Gerenciar |
|---------------------|---------------------------------------------|---------------------------|
| Downloads           |                                             |                           |
| Local de download:  | C:\Users\DELL\Downloads                     | Alterar                   |
| Perguntar onde      | salvar cada arquivo antes de fazer download |                           |
| HTTPS/SSL           |                                             |                           |
| Gerenciar certifica | idos                                        |                           |
| 📃 Verificar revoga  | ção do certificado do servidor              |                           |

Uma janela será exibida com os certificados identificados pelo Google Chrome. Selecione o certificado A1 que foi gerado e clique no botão **"Exportar**":

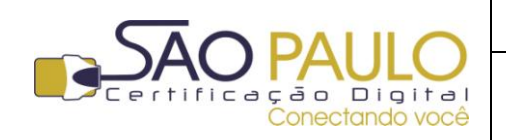

**Regular** 22/11/2013

| Certificados                                                                        |                       |            | ×                 |  |  |
|-------------------------------------------------------------------------------------|-----------------------|------------|-------------------|--|--|
| Finalidade: <too< th=""><th>dos&gt;</th><th></th><th><b></b></th></too<>            | dos>                  |            | <b></b>           |  |  |
| Pessoal Outras Pessoas Autoridades de Certificação Intermediárias Autoridades de Ce |                       |            |                   |  |  |
| Emitido Para                                                                        | Emitido Por           | Data de    | Nome Amigável     |  |  |
| 🛱 Nome do Titular                                                                   | AC SOLUTI Multipla te | 04/10/2014 | ID ICP-Brasil da/ |  |  |
|                                                                                     |                       |            |                   |  |  |
| Importar Exportar                                                                   | Remover               |            | Avançado          |  |  |
| Finalidades do certificado                                                          |                       |            |                   |  |  |
| Autenticação de Cliente, Email Seguro                                               |                       |            |                   |  |  |
| Saiba mais sobre <u>certificados</u>                                                |                       |            |                   |  |  |

Um tutorial de exportação será exibido na tela. Clique em "**Avançar**" para dar início ao processo.

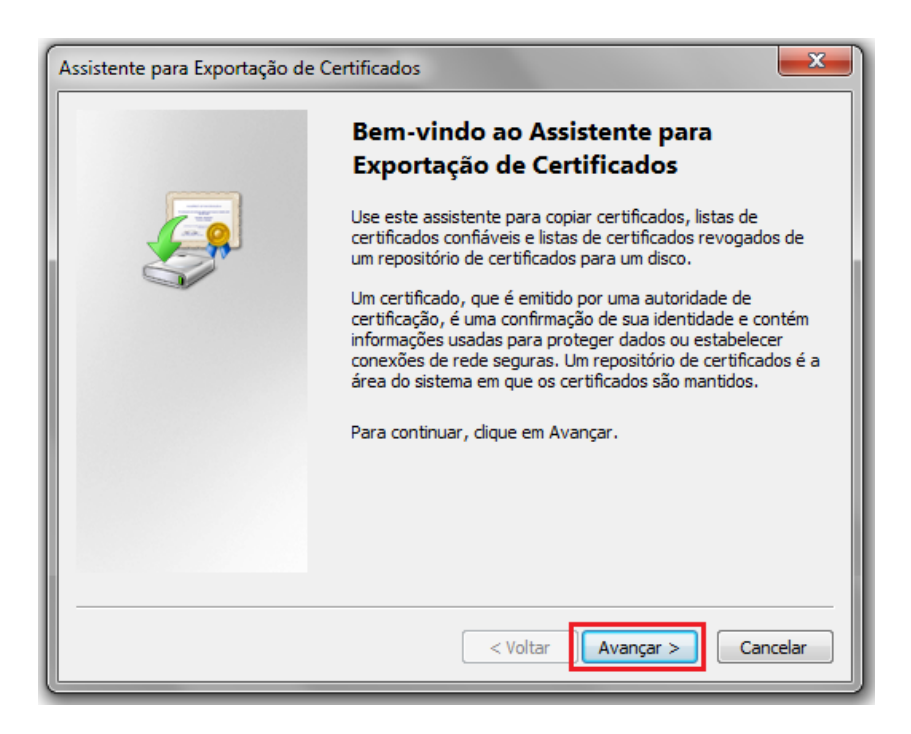

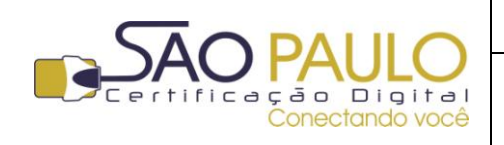

**Regular** 22/11/2013

DATA

Na sequência, selecione a opção "**Sim, exportar a chave privada**" e depois em "**Avançar**". Na tela seguinte mantenha a opção previamente marcada e clique em "**Avançar**" novamente:

| Assistente para Exportação de Certificados                                                                                                    | Assistente para Exportação de Certificados                                                                                          |  |  |
|----------------------------------------------------------------------------------------------------|----------------------------------------------------------------------------------------------------|--|--|
| Exportar Chave Privada<br>Você pode optar por exportar a chave privada com o certificado.                                                                  | Formato do Arquivo de Exportação<br>Os certificados podem ser exportados em diversos formatos de arquivo.                           |  |  |
| As chaves privadas são protegidas por senha. Para exportar a chave privada com o<br>certificado, você deverá digitar uma senha em uma página mais adiante. | Selecione o formato a ser usado:<br>(a) <u>x.509 binário codificado por DER (*.cer)</u><br>(x.509 codificado na base 64 (*.cer)     |  |  |
| Deseja exportar a chave privada com o certificado?                                                                                                    | $\bigcirc \frac{Pa}{n^{o}7} (*.p7b)$                                                                                                |  |  |
| Não, não exportar a chave privada                                                                                                    | ☐ Incluir todos os certificados no caminho de certificação, se possível<br>○ Iroca de Informações Pessoais - PKCS nº 12 (.PFX,.P12) |  |  |
| Observação: a chave privada associada está marcada como não exportável. Somente<br>o certificado pode ser exportado.                                       | ☐ Induir todos os certificados no caminho de certificação, se possível<br>☐ Exduir a chave privada se a exportação tiver êxito      |  |  |
| Saiba mais sobre <u>como exportar chaves privadas</u>                                                                                                    | Exportar todas as propriedades estendidas                                                                                           |  |  |
| < <u>V</u> oltar Avançar > Cancelar                                                                                                    | Repositório de Certificados Serializados da Microsoft (*.SST)<br>Saíba mais sobre <u>formatos de arquivo de certificado</u>         |  |  |
|                                                                                                    | < Voltar Avancar > Cancelar                                                                                                    |  |  |

Na janela seguinte, você deverá apontar o repositório em seu computador no qual deseja salvar o certificado. Para isto clique no botão "**Pesquisar**", selecione o local desejado e clique em "**Salvar**":

| Assistente para Exportação de Certificados                        |                  |                                          |                         |                      |   |
|-------------------------------------------------------------------|------------------|------------------------------------------|-------------------------|----------------------|---|
| Arquivo a Ser Exportado<br>Especifique o nome do arquivo que você | deseja exportar  |                                          |                         |                      |   |
| <u>N</u> ome do arquivo:                                          |                  | Procurar                                 |                         |                      |   |
|                                                                   | 💿 Salvar como    |                                          |                         | <b></b> X            |   |
|                                                                   |                  | omputador 🕨                              | <b>▼</b> <sup>4</sup> 7 | Pesquisar Computador | C |
|                                                                   | Nome:            | Certificado A1                           |                         | •                    | - |
| <u> </u>                                                          | Tipo:            | X.509 binário codificado por DER (*.cer) |                         |                      |   |
|                                                                   | 💌 Procurar Pasta |                                          |                         | Salvar Cancelar      |   |

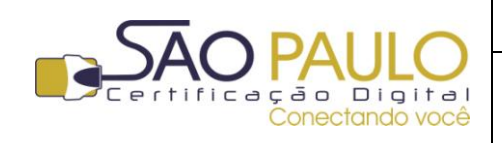

**Regular** 22/11/2013

Na sequência confirme o caminho escolhido e clique em "Avançar".

| Assistente para Exportação de Certificados                              |                                          |
|-------------------------------------------------------------------------|------------------------------------------|
| Arquivo a Ser Exportado<br>Especifique o nome do arquivo que você desej | a exportar                               |
| <u>N</u> ome do arquivo:<br>C:\Users\DELL\Desktop\Certificado A1.cer    | Procurar                                 |
|                                                                         | < <u>V</u> oltar <u>Avançar</u> Cancelar |

Aguarde a confirmação da conclusão da exportação do certificado.

| Assistente para Exportação de Certificados |                                                                                                    |  |  |  |
|--------------------------------------------|----------------------------------------------------------------------------------------------------|--|--|--|
|                                            | Concluindo o Assistente para<br>Exportação de Certificados<br>Você concluiu com êxito o Assistente para Exportação de<br>Certificados.                                                         |  |  |  |
|                                            | Você especificou as seguintes configurações:          Nome do Arquivo         Chaves de Exportação         Incluir todos os certificados no caminho de certificação         Formato do Arquivo |  |  |  |
|                                            | < <u>V</u> oltar Concluir Cancelar                                                                                                    |  |  |  |

Vá ao local no qual o certificado foi salvo e copie o arquivo para um pendrive, CD ou repositório externo ao computador utilizado.

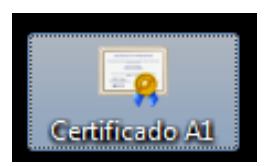

(imagem do certificado salvo na área de trabalho do computador)

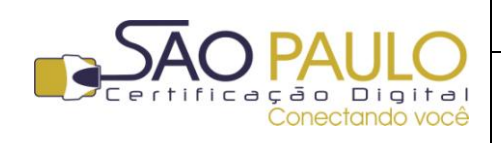

#### 4.2. INTERNET EXPLORER

Após a instalação do certificado digital, acesse o menu "**Ferramentas**" do navegador e na sequência clique sobre "**Opções da Internet**", conforme imagem abaixo:

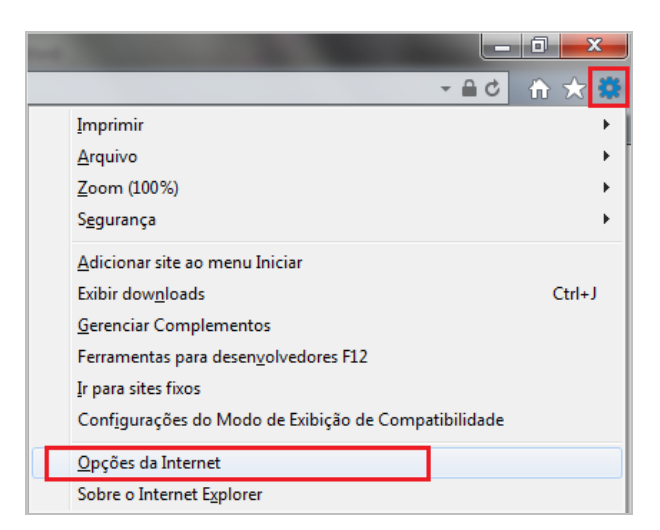

Na janela seguinte, clique na aba "Conteúdo" e na opção "Certificados":

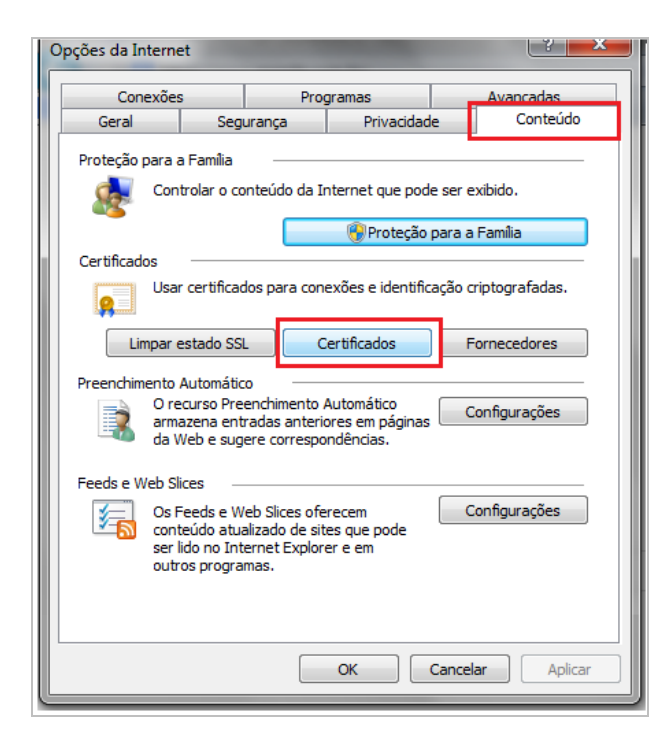

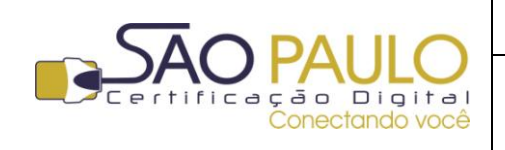

Uma janela será exibida com os certificados identificados pelo Google Chrome. Selecione o certificado A1 que foi gerado e clique no botão "**Exportar**":

| Cei | rtificados | ;                      |                 |                        |                  | <b>— X</b>              |
|-----|------------|------------------------|-----------------|------------------------|------------------|-------------------------|
| F   | inalidade: |                        | <todos></todos> |                        |                  | •                       |
|     | Pessoal    | Outras Pess            | oas Auto        | oridades de Certificaç | ão Intermediária | s Autoridades de Ce 4 🕨 |
|     | Emitido    | Para                   | Em              | itido Por              | Data de          | Nome Amigável           |
|     | R No       | me do Titular          | AC              | SOLUTI Multipla te     | . 04/10/2014     | ID ICP-Brasil da/       |
|     |            |                        |                 |                        |                  |                         |
|     | Importar   | r Expo                 | ortar           | Remover                |                  | Avançado                |
| ľ   | Finalidad  | es do certifica        | obe             |                        |                  |                         |
|     | Autentica  | ação de Client         | te, Email S     | eguro                  |                  | Exibir                  |
|     | Saiba mais | s sobre <u>certifi</u> | <u>cados</u>    |                        |                  | Fechar                  |

Um tutorial de exportação será exibido na tela. Clique em "**Avançar**" para dar início ao processo.

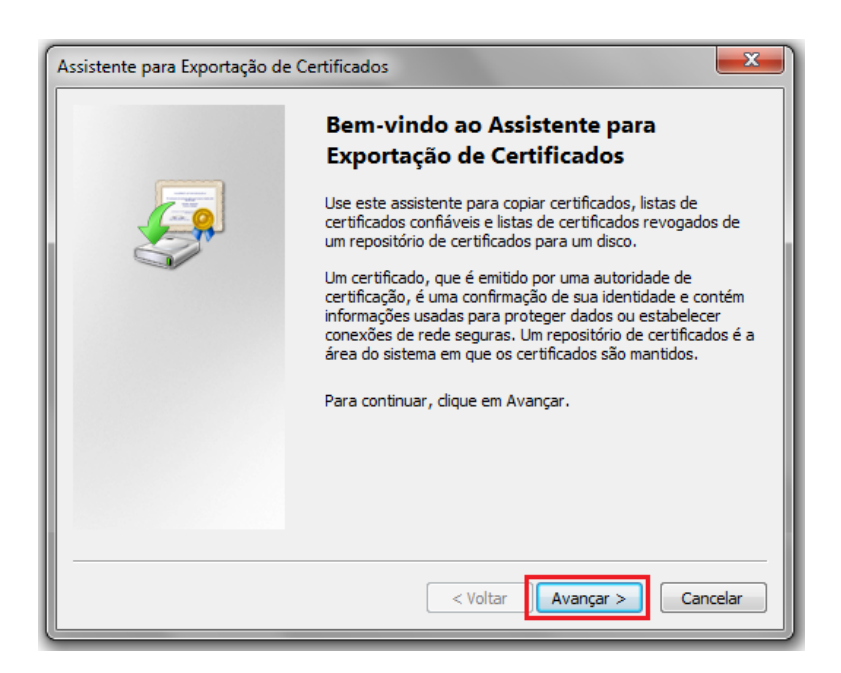

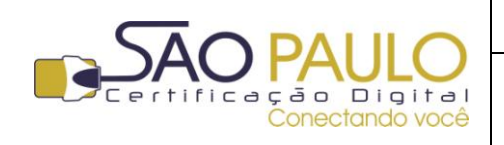

22/11/2013 Regular

DATA

Na sequência, selecione a opção "Sim, exportar a chave privada" e depois em "Avançar". Na tela seguinte mantenha a opção previamente marcada e clique em "Avançar" novamente:

| Assistente para Exportação de Certificados                                                    | Assistente para Exportação de Certificados                                                                |  |  |  |
|-----------------------------------------------------------------------------------------------|----------------------------------------------------------------------------------------------------|--|--|--|
| Exportar Chave Privada<br>Você pode optar por exportar a chave privada com o certificado.     | Formato do Arquivo de Exportação<br>Os certificados podem ser exportados em diversos formatos de arquivo. |  |  |  |
|                                                                                               | Selecione o formato a ser usado:                                                                          |  |  |  |
| As chaves privadas são protegidas por senha. Para exportar a chave privada com o              | X.509 binário codificado por <u>D</u> ER (*.cer)                                                          |  |  |  |
| certificado, você deverá digitar uma senha em uma página mais adiante.                        | © <u>X</u> .509 codificado na base 64 (*.cer)                                                             |  |  |  |
| Deseja exportar a chave privada com o certificado?                                            | ─ Padrão de sintaxe de mensagens criptografadas - Certificados PKCS<br>nº7 (*.p7b)                        |  |  |  |
| <ul> <li>Sim, exportar a chave privada:</li> <li>Não pão exportar a chave privada.</li> </ul> | Incluir todos os certificados no caminho de certificação, se possível                                     |  |  |  |
|                                                                                               | Troca de Informações Pessoais - PKCS nº 12 (.PFX,.P12)                                                    |  |  |  |
| Observação: a chave privada associada está marcada como não exportável. Somente               | Induir todos os certificados no caminho de certificação, se possível                                      |  |  |  |
| o certificado pode ser exportado.                                                             | Excluir a chave privada se a exportação tiver êxito                                                       |  |  |  |
| Saiba mais sobre <u>como exportar chaves privadas</u>                                         | Exportar todas as propriedades estendidas                                                                 |  |  |  |
|                                                                                               | <u>R</u> epositório de Certificados Serializados da Microsoft (*.SST)                                     |  |  |  |
| < Voltar Avançar > Cancelar                                                                   | Salba mais sobre <u>formatos de arquivo de certificado</u>                                                |  |  |  |
|                                                                                               | < <u>V</u> oltar Avançar > Cancelar                                                                       |  |  |  |

Na janela seguinte, você deverá apontar o repositório em seu computador no qual deseja salvar o certificado. Para isto clique no botão "Pesquisar", selecione o local desejado e clique em "Salvar":

| Assistente para Exportação de Certificados                        |                  |                                          |                          |
|-------------------------------------------------------------------|------------------|------------------------------------------|--------------------------|
| Arquivo a Ser Exportado<br>Especifique o nome do arquivo que você | deseja exportar  |                                          |                          |
| <u>N</u> ome do arquivo:                                          |                  | Procurar                                 |                          |
|                                                                   | 💿 Salvar como    |                                          |                          |
| ll                                                                | S → F            | omputador 🕨                              | ✓ ↓ Pesquisar Computador |
|                                                                   | Nome:            | Certificado A1                           | •                        |
| (                                                                 | Tipo:            | X.509 binário codificado por DER (*.cer) | <b>-</b> _               |
|                                                                   | 💿 Procurar Pasta |                                          | Salvar Cancelar          |

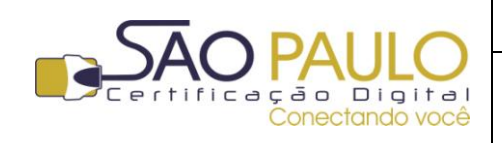

**Regular** 22/11/2013

Na sequência confirme o caminho escolhido e clique em "Avançar".

| Assistente para Exportação de Certificados                              |                                          |
|-------------------------------------------------------------------------|------------------------------------------|
| Arquivo a Ser Exportado<br>Especifique o nome do arquivo que você desej | a exportar                               |
| <u>N</u> ome do arquivo:<br>C:\Users\DELL\Desktop\Certificado A1.cer    | Procurar                                 |
|                                                                         | < <u>V</u> oltar <u>Avançar</u> Cancelar |

Aguarde a confirmação da conclusão da exportação do certificado.

| Assistente para Exportação de Certificados |                                                                                                    |  |  |  |
|--------------------------------------------|----------------------------------------------------------------------------------------------------|--|--|--|
|                                            | Concluindo o Assistente para<br>Exportação de Certificados<br>Você concluiu com êxito o Assistente para Exportação de<br>Certificados.                                                         |  |  |  |
|                                            | Você especificou as seguintes configurações:          Nome do Arquivo         Chaves de Exportação         Incluir todos os certificados no caminho de certificação         Formato do Arquivo |  |  |  |
|                                            | < <u>V</u> oltar Concluir Cancelar                                                                                                    |  |  |  |

Vá ao local no qual o certificado foi salvo e copie o arquivo para um pendrive, CD ou repositório externo ao computador utilizado.

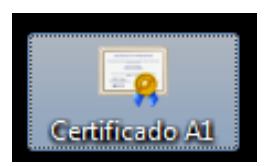

(imagem do certificado salvo na área de trabalho do computador)

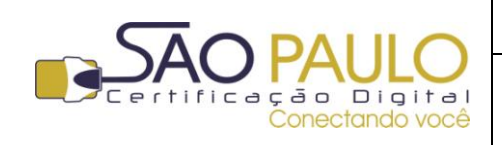

#### 4.3. MOZILLA FIREFOX

Após a instalação do certificado digital, abra o navegador e clique no botão **"Firefox**" (1.)no canto superior esquerdo. Na sequência clique sobre **"Opções**" (2.) e depois novamente em **"Opções**" (3.):

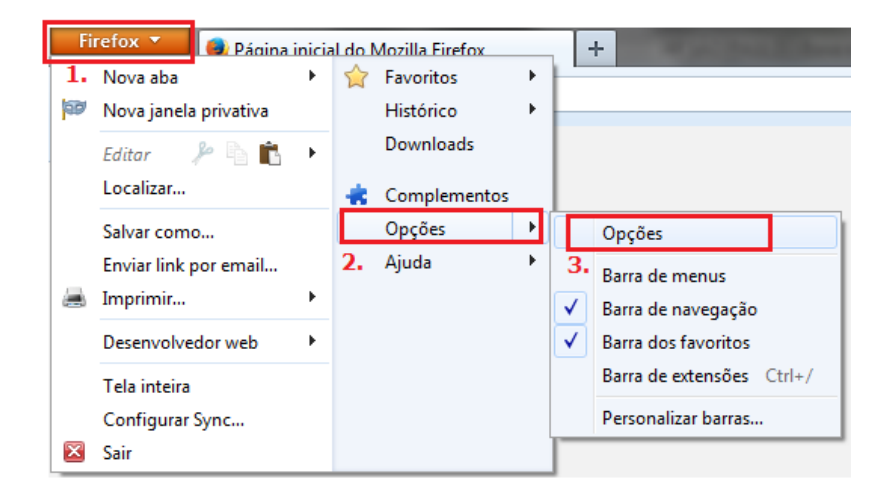

Na janela seguinte, clique na opção "**Avançado**", depois na aba "**Certificados**" e no botão "**Certificados**", conforme tela abaixo:

| Ор | ções                                                             |           |                |                  |               |            |            | ×              |
|----|------------------------------------------------------------------|-----------|----------------|------------------|---------------|------------|------------|----------------|
|    |                                                                  |           | Ţ              |                  |               |            | $\bigcirc$ | i i i          |
|    | Geral                                                            | Abas      | Conteúdo       | Aplicativos      | Privacidade   | Segurança  | Sync       | Avançado       |
| 0  | Geral Escolha de dados Rede Atualizações Certificados            |           |                |                  |               |            |            |                |
|    | Quando                                                           | um servid | or solicitar m | eu certificado j | pessoal:      |            |            |                |
|    | Sele                                                             | cionar um | automaticam    | ente 💿 Per       | guntar guando | necessário |            |                |
|    | -                                                                |           |                | -                | 5 1           |            |            |                |
|    | Certificados         Validação         Dispositivos de segurança |           |                |                  |               |            |            |                |
|    |                                                                  | 3.        |                |                  |               |            |            |                |
|    |                                                                  |           |                |                  |               |            |            |                |
|    |                                                                  |           |                |                  |               |            |            |                |
|    |                                                                  |           |                |                  |               |            |            |                |
|    |                                                                  |           |                |                  |               |            |            |                |
|    |                                                                  |           |                |                  |               |            |            |                |
|    |                                                                  |           |                |                  |               |            |            |                |
|    |                                                                  |           |                |                  |               |            |            |                |
|    |                                                                  |           |                |                  | ОК            | Cance      | lar        | Aj <u>u</u> da |

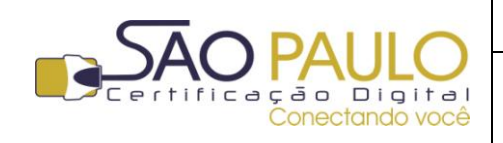

Baixa e Instalação do Regular 22/11/2013 Certificado Digital

Selecione seu certificado digital e depois clique no botão "Exportar":

| Você possui certif | essoas   Servido<br>icados destas e | ores Autoridades Outros<br>empresas que o identificam | :                       |            |   |
|--------------------|-------------------------------------|-------------------------------------------------------|-------------------------|------------|---|
| Nome do certific   | ado Dis                             | positivo de segurança                                 | Número de série         | Válido até | E |
| ▲ICP-Brasil        |                                     |                                                       |                         |            |   |
| AGR 01             | Disp                                | o. de segurança em softw                              | 02:01:31:00:41:45:30:01 | 04/10/2014 |   |
| Exibir             | <u>B</u> ackup                      | Eazer backup de tudo                                  | Importar Ex <u>c</u> l  | uir        |   |

Indique o local e o nome do arquivo backup que será salvo. Na sequência será solicitada a criação de uma senha que protegerá o certificado digital. Atente-se ao medidor de qualidade da senha. Utilize sempre números, letras e caracteres especiais (\* # \$ % ! ?):

| 😔 Arquivo para fazer o backup         |                                 | <b>X</b>               |                                                                                                    |
|---------------------------------------|---------------------------------|------------------------|----------------------------------------------------------------------------------------------------|
| Goord State                           | ▶ Backup                        | quisar Backup 🔎        | Escolha uma senha de backup do certificado                                                                                                    |
| Organizar 🔻 Nova pasta                |                                 | ii • 😧                 | A senha de backup do certificado que você definir protege o arquivo backup que será criado. Você deve<br>definir esta senha para prosseguir com o backup. |
| ☆ Favoritos ▲ Área de Trabalho        | Biblioteca Documentos<br>Backup | Organizar por: Pasta 🔻 | Senha de backup do certificado:<br>Senha de backup do certificado (confirmar):                                                                            |
| Downloads<br>∰ Locais ≣<br>▲ SkyDrive | Nenhum item correspond          | łe à pesquisa.         | Importante: caso esqueça a senha de backup do certificado, você não poderá restaurar este backup<br>depois. Por favor, anote em um local seguro.          |
| 🕞 Bibliotecas 👻                       |                                 |                        | Medidor de qualidade da senha                                                                                                    |
| Nome: Backup_C                        | ertificado A1                   |                        | OK Cancelar                                                                                                    |
| Tipo: Arquivos F                      | PKCS12                          |                        |                                                                                                    |
| Ocultar pastas                        |                                 | Salvar Cancelar        |                                                                                                    |

Aguarde a exibição da mensagem confirmando a criação do arquivo backup do certificado:

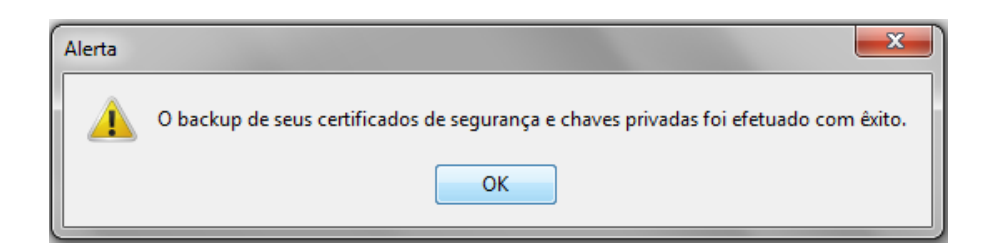

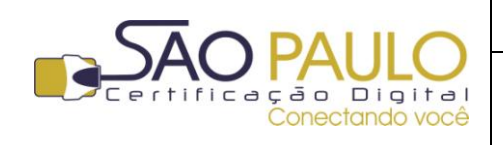

**Regular** 22/11/2013

Vá ao local no qual o certificado foi salvo e copie o arquivo para um pendrive, CD ou repositório externo ao computador utilizado.

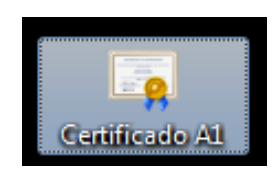

(imagem do certificado salvo na área de trabalho do computador)